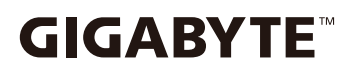

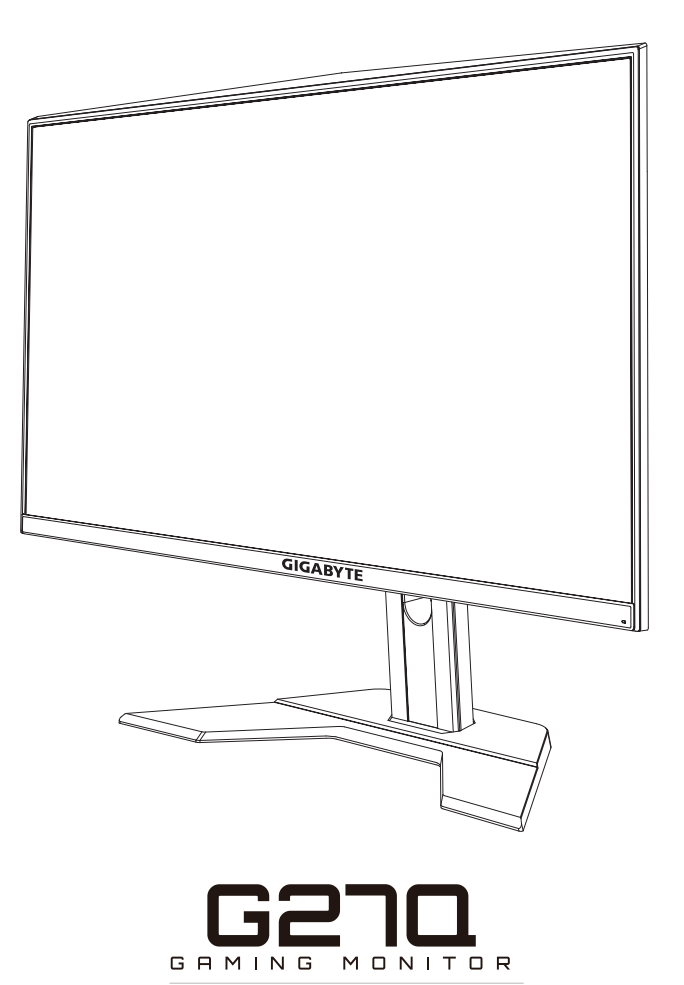

#### KULLANIM KILAVUZU

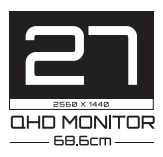

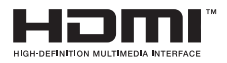

### Telif Hakkı

© 2020 GIGA-BYTE TECHNOLOGY CO., LTD. Her hakkı saklıdır.

Bu kılavuzda değinilen ticari markalar yasal olarak kendi ilgili sahiplerine kayıtlıdır.

#### Feragatname

Bu kılavuzdaki bilgiler telif hakkı yasalarıyla korunmaktadır ve GIGABYTE'ın mülkiyetindedir.

Bu kılavuzdaki özelliklerdeki ve teknik özelliklerdeki değişiklikler GIGABYTE tarafından önceden bildirilmeksizin yapılabilir. Bu kılavuzun hiç bir bölümü GIGABYTE'ın önceden yazılı izni olmadan herhangi bir biçimde veya herhangi bir araçla çoğaltılamaz, kopyalanamaz, çevrilemez, aktarılamaz veya yayınlanamaz.

- Bu monitörü kullanırken yardımcı olması için Kullanım Kılavuzu'nu dikkatle okuyun.
- Daha fazla bilgi için şu adresteki web sitemize bakın: https://www. gigabyte.com

## **SAFETY INFORMATION**

#### **Regulatory Notices**

United States of America, Federal Communications Commission Statement

#### Supplier's Declaration of Conformity 47 CFR § 2.1077 Compliance Information

Product Name: **LCD monitor** Trade Name: **GIGABYTE** Model Number: **G27Q** 

Responsible Party – U.S. Contact Information: **G.B.T. Inc**. Address: 17358 Railroad street, City Of Industry, CA91748 Tel.: 1-626-854-9338 Internet contact information: https://www.gigabyte.com

#### FCC Compliance Statement:

This device complies with Part 15 of the FCC Rules, Subpart B, Unintentional Radiators.

Operation is subject to the following two conditions: (1) This device may not cause harmful interference, and (2) this device must accept any interference received, including interference that may cause undesired operation.

This equipment has been tested and found to comply with the limits for a Class B digital device, pursuant to Part 15 of the FCC Rules. These limits are designed to provide reasonable protection against harmful interference in a residential installation. This equipment generates, uses and can radiate radio frequency energy and, if not installed and used in accordance with manufacturer's instructions, may cause harmful interference to radio communications. However, there is no guarantee that interference will not occur in a particular installation. If this equipment does cause harmful interference to radio or television reception, which can be determined by turning the equipment o and on, the user is encouraged to try to correct the interference by one or more of the following measures:

- Reorient or relocate the receiving antenna.
- Increase the separation between the equipment and receiver.

- Connect the equipment to an outlet on a circuit different from that to which the receiver is connected.
- Consult the dealer or an experienced radio/TV technician for help.

#### **Canadian Department of Communications Statement**

This digital apparatus does not exceed the Class B limits for radio noise emissions from digital apparatus set out in the Radio Interference Regulations of the Canadian Department of Communications. This class B digital apparatus complies with Canadian ICES-003.

#### Avis de conformité à la réglementation d'Industrie Canada

Cet appareil numérique de la classe B est conforme à la norme NMB-003 du Canada.

#### European Union (EU) CE Declaration of Conformity

This device complies with the following directives: Electromagnetic Compatibility Directive 2014/30/EU, Low-voltage Directive 2014/35/ EU, ErP Directive 2009/125/EC, RoHS directive (recast) 2011/65/EU & the 2015/863 Statement. This product has been tested and found to comply with all essential requirements of the Directives.

# European Union (EU) RoHS (recast) Directive 2011/65/EU & the European Commission Delegated Directive (EU) 2015/863 Statement

GIGABYTE products have not intended to add and safe from hazardous substances (Cd, Pb, Hg, Cr<sup>+6</sup>, PBDE, PBB, DEHP, BBP, DBP and DIBP). The parts and components have been carefully selected to meet RoHS requirement. Moreover, we at GIGABYTE are continuing our efforts to develop products that do not use internationally banned toxic chemicals.

#### European Union (EU) Community Waste Electrical & Electronic Equipment (WEEE) Directive Statement

GIGABYTE will fulfill the national laws as interpreted from the 2012/19/ EU WEEE (Waste Electrical and Electronic Equipment) (recast) directive. The WEEE Directive specifies the treatment, collection, recycling and disposal of electric and electronic devices and their components. Under the Directive, used equipment must be marked, collected separately, and disposed of properly.

#### **WEEE Symbol Statement**

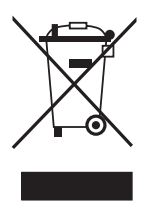

The symbol shown below is on the product or on its packaging, which indicates that this product must not be disposed of with other waste. Instead, the device should be taken to the waste collection centers for activation of the treatment, collection, recycling and disposal procedure.

For more information about where you can drop off your waste equipment for recycling, please contact your local government office, your household waste disposal service or where you purchased the product for details of environmentally safe recycling.

#### **End of Life Directives-Recycling**

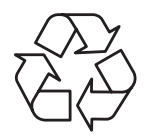

The symbol shown below is on the product or on its packaging, which indicates that this product must not be disposed of with other waste. Instead, the device should be taken to the waste collection centers for activation of the treatment, collection, recycling and disposal procedure.

## Déclaration de Conformité aux Directives de l'Union européenne (UE)

Cet appareil portant la marque CE est conforme aux directives de l'UE suivantes: directive Compatibilité Electromagnétique 2014/30/UE, directive Basse Tension 2014/35/UE, directive 2009/125/CE en matière d'écoconception, la directive RoHS II 2011/65/UE & la déclaration 2015/863.

La conformité à ces directives est évaluée sur la base des normes européennes harmonisées applicables.

#### European Union (EU) CE-Konformitätserklärung

Dieses Produkte mit CE-Kennzeichnung erfüllen folgenden EURichtlinien:

EMV-Richtlinie 2014/30/EU, Niederspannungsrichtlinie 2014/30/EU, Ökodesign-Richtlinie 2009/125/EC, RoHS-Richtlinie 2011/65/EU erfüllt und die 2015/863 Erklärung.

Die Konformität mit diesen Richtlinien wird unter Verwendung der entsprechenden Standards zurEuropäischen Normierung beurteilt.

#### CE declaração de conformidade

Este produto com a marcação CE estão em conformidade com das seguintes Diretivas UE: Diretiva Baixa Tensão 2014/35/EU; Diretiva CEM 2014/30/EU; Diretiva Conceção Ecológica 2009/125/CE; Diretiva RSP 2011/65/UE e a declaração 2015/863.

A conformidade com estas diretivas é verificada utilizando as normas europeias harmonizadas.

#### CE Declaración de conformidad

Este producto que llevan la marca CE cumplen con las siguientes Directivas de la Unión Europea: Directiva EMC (2014/30/EU), Directiva de bajo voltaje (2014/35/EU), Directiva de Ecodiseño (2009/125/ EC), Directiva RoHS (recast) (2011/65/EU) y la Declaración 2015/863. El cumplimiento de estas directivas se evalúa mediante las normas europeas armonizadas.

#### CE Dichiarazione di conformità

I prodotti con il marchio CE sono conformi con una o più delle seguenti Direttive UE, come applicabile: Direttiva EMC 2014/30/UE, Direttiva sulla bassa tensione 2014/35/UE, Direttiva Ecodesign EMC 2009/125/EC, Direttiva RoHS 2011/65/EU e Dichiarazione 2015/863. La conformità con tali direttive viene valutata utilizzando gli Standard europei armonizzati applicabili.

#### Deklaracja zgodnosci UE Unii Europejskiej

Urzadzenie jest zgodne z nastepujacymi dyrektywami: Dyrektywa kompatybilnosci elektromagnetycznej 2014/30/UE, Dyrektywa niskonapieciowej 2014/35/UE, Dyrektywa ErP 2009/125/WE, Dyrektywa RoHS 2011/65/UE i dyrektywa2015/863.Niniejsze urzadzenie zostało poddane testom i stwierdzono jego zgodnosc z wymaganiami dyrektywy.

#### ES Prohlášení o shode

Toto zarízení splnuje požadavky Smernice o Elektromagnetické kompatibilite 2014/30/EU, Smernice o Nízkém napetí 2014/35/EU, Smernice ErP 2009/125/ES, Smernice RoHS 2011/65/EU a 2015/863. Tento produkt byl testován a bylo shledáno, že splnuje všechny základní požadavky smernic.

#### EK megfeleloségi nyilatkozata

A termék megfelelnek az alábbi irányelvek és szabványok követelményeinek, azok a kiállításidopontjában érvényes, aktuális változatában: EMC irányelv 2014/30/EU, Kisfeszültségu villamos berendezésekre vonatkozó irányelv2014/35/EU, Környezetbarát tervezésrol szóló irányelv 2009/125/EK, RoHS irányelv 2011/65/EU és 2015/863.

#### Δήλωση συμμόρφωσης ΕΕ

Είναι σε συμμόρφωση με τις διατάξεις των παρακάτω Οδηγιών της Ευρωπαϊκής Κοινότητας: Οδηγία 2014/30/ΕΕ σχετικά με την ηλεκτρομαγνητική συμβατότητα, Οοδηγία χαμηλή τάση 2014/35/ΕU, Οδηγία 2009/125/ΕΚ σχετικά με τον οικολογικό σχεδιασμό, Οδηγία RoHS 2011/65/ΕΕ και 2015/863. Η συμμόρφωση με αυτές τις οδηγίες αξιολογείται χρησιμοποιώντας τα ισχύοντα εναρμονισμένα ευρωπαϊκά πρότυπα.

#### Japan Class 01 Equipment Statement

安全にご使用いただくために 接地接続は必ず電源プラグを電源につなぐ前に行って下さい。 また、接地接続を外す場合は、必ず電源プラグを電源から切り離してか ら行って下さい。

#### Japan VCCI Class B Statement

クラス B VCCI 基準について

この装置は、クラス B 情報技術装置です。この装置は、家庭環境で使用することを目的としていますが、この装置がラジオやテレビジョン 受信機に近接して使用されると、受信障害を引き起こすことがありま す。

取扱説明書に従って正しい取り扱いをして下さい。

VCCI-B

China RoHS Compliance Statement

中国《废弃电器电子产品回收处理管理条例》提示性说明为了更好 地关爱及保护地球,当用户不再需要此产品或产品寿命终止时,请 遵守国家废弃电器电子产品回收处理相关法律法规,将其交给当地 具有国家认可的回收处理资质的厂商进行回收处理。

环保使用期限

Environment-friendly Use Period

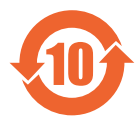

此标识指期限(十年),电子电气产品中含有的有害物质 不会发生外泄或突变、电子电气产品用户正常使用该电子 电气产品不会对环境造成严重 污染或对其人身、财产造 成严重损害的期限。

产品中有害物质的名称及含量:

| 有害物质      |                               |                                                                             |                                                                                                    |                                                                                                    |                                                                                                    |  |
|-----------|-------------------------------|-----------------------------------------------------------------------------|----------------------------------------------------------------------------------------------------|----------------------------------------------------------------------------------------------------|----------------------------------------------------------------------------------------------------|--|
| 铅<br>(Pb) | 汞<br>(Hg)                     | 镉<br>(Cd)                                                                   | 六价铬<br>(Cr <sup>+6</sup> )                                                                                                    | 多溴联苯<br>(PBB)                                                                                                    | 多溴二苯醚<br>(PBDE)                                                                                                    |  |
| ×         | 0                             | 0                                                                           | 0                                                                                                    | 0                                                                                                    | 0                                                                                                    |  |
| ×         | 0                             | 0                                                                           | 0                                                                                                    | 0                                                                                                    | 0                                                                                                    |  |
| 0         | 0                             | 0                                                                           | 0                                                                                                    | 0                                                                                                    | 0                                                                                                    |  |
| ×         | 0                             | 0                                                                           | 0                                                                                                    | 0                                                                                                    | 0                                                                                                    |  |
|           | 田<br>(Pb)<br>×<br>×<br>○<br>× | 田<br>(Pb) ポー<br>(Hg)<br>×<br>〇<br>×<br>〇<br>×<br>〇<br>×<br>〇<br>×<br>〇<br>× | 铅     汞     镉       (Pb)     (Hg)     (Cd)       ×     〇     〇       ×     〇     〇       ×     〇     〇       ×     〇     〇       ×     〇     〇       ×     〇     〇       ×     〇     〇       ×     〇     〇 | 日     示     指     六价铬       (Pb)     (Hg)     (Cd)     六价铬       ×     ○     ○     ○       ×     ○     ○     ○       ×     ○     ○     ○       ×     ○     ○     ○       ×     ○     ○     ○       ×     ○     ○     ○       ×     ○     ○     ○ | 有害物质         铅 尿 (Hg)       镉 (Cd)       六价铬 (Cr <sup>+6</sup> )       多溴联苯 (PBB)         ×       〇       〇       〇       〇         ×       〇       〇       〇       〇         ×       〇       〇       〇       〇         ×       〇       〇       〇       〇         ×       〇       〇       〇       〇         ×       〇       〇       〇       〇         ×       〇       〇       〇       〇         ×       〇       〇       〇       〇         ×       〇       〇       〇       〇         ×       〇       〇       〇       〇 |  |

本表格依据 SJ/T 11364 的规定编制。

- 〇: 表示该有害物质在该部件所有均质材料中的含量均在 GB/T 26572 规 定的限量要求以下。
- X: 表示该有害物质至少在该部件的某一均质材料中的含量超出 GB/T 26572 规定的限量要求。

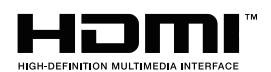

HDMI HDMI 高清晰度多媒体接口以及 HDMI 标志是 HDMI Licensing Administrator, Inc. 在美国和其他国家的商标或注册商标。

#### 限用物質含有情況標示聲明書

#### Declaration of the Presence Condition of the Restricted Substances Marking

| 設備名稱︰液晶顯示器, 型號 (型式):G27Q                                                                      |                                                                              |                      |                      |                                         |                                           |                                                     |
|-----------------------------------------------------------------------------------------------|------------------------------------------------------------------------------|----------------------|----------------------|-----------------------------------------|-------------------------------------------|-----------------------------------------------------|
|                                                                                               | Equipment name: Type designation (Type):                                     |                      |                      |                                         |                                           |                                                     |
|                                                                                               |                                                                              |                      | 限                    | 用物質及其                                   | 化學符號                                      |                                                     |
|                                                                                               |                                                                              | Re                   | stricted sub         | stances and                             | l its chemical sym                        | bols                                                |
| 單元<br>Unit                                                                                    | 鉛<br>Lead<br>(Pb)                                                            | 汞<br>Mercury<br>(Hg) | 鎘<br>Cadmium<br>(Cd) | 六價鉻<br>Hexavalent<br>chromium<br>(Cr+6) | 多溴聯苯<br>Polybrominated<br>biphenyls (PBB) | 多溴二苯醚<br>Polybrominated<br>diphenylethers<br>(PBDE) |
| 塑料外框                                                                                          | 0                                                                            | 0                    | 0                    | 0                                       | 0                                         | 0                                                   |
| 後殼                                                                                            | 0                                                                            | 0                    | 0                    | 0                                       | 0                                         | 0                                                   |
| 液晶面板                                                                                          |                                                                              | 0                    | 0                    | 0                                       | 0                                         | 0                                                   |
| 電路板組件                                                                                         | _                                                                            | 0                    | 0                    | 0                                       | 0                                         | 0                                                   |
| 底座                                                                                            | 0                                                                            | 0                    | 0                    | 0                                       | 0                                         | 0                                                   |
| 電源線                                                                                           | -                                                                            | 0                    | 0                    | 0                                       | 0                                         | 0                                                   |
| 其他線材                                                                                          | -                                                                            | 0                    | 0                    | 0                                       | 0                                         | 0                                                   |
| 備考 1. 〝超出<br>分比含                                                                              | 0.1 w<br>量基 <sup>约</sup>                                                     | t %″及<br>售值。         | *超出 0.01             | │wt %″係排                                | <b>旨限用物質之百分</b>                           | ↑比含量超出百                                             |
| Note 1: "Excee                                                                                | eding (                                                                      | ).1 wt %″            | and "exc             | eeding 0.01                             | wt %″ indicate t                          | hat the per-                                        |
| centag                                                                                        | centage content of the restricted substance exceeds the reference percentage |                      |                      |                                         |                                           |                                                     |
| value c                                                                                       | value of presence condition .                                                |                      |                      |                                         |                                           |                                                     |
| 備考 2. ℃ //                                                                                    | 備考 2. 、〇 // 係指該項限用物質之百分比含量未超出百分比含量基準值。                                       |                      |                      |                                         |                                           |                                                     |
| Note 2: " $\bigcirc$ " indicates that the percentage content of the restricted substance does |                                                                              |                      |                      |                                         |                                           |                                                     |
| not exceed the percentage of reference value of presence .                                    |                                                                              |                      |                      |                                         |                                           |                                                     |
| 悀汚 3. "一" 1                                                                                   | 泳指該                                                                          | 填限用物                 | 1頁為排除」               | 貞曰。<br>                                 |                                           |                                                     |
| Note 3: "—"                                                                                   | indicat                                                                      | es that th           | ne restricted        | d substance                             | corresponds to th                         | le exemption                                        |

## Güvenlik Önlemleri

Monitörü kullanmadan önce aşağıdaki Güvenlik Önlemleri'ni iyice okuyun.

- Yalnızca monitörle sağlanan veya üreticinin önerdiği aksesuarları kullanın.
- Ürünün plastik ambalaj torbasını çocukların erişemeyecekleri bir yerde saklayın.
- Monitörü elektrik prizine bağlamadan önce güç kablosunun gerilim sınıfının bulunduğunuz ülkedeki güç özellikleriyle uyumlu olduğundan emin olun.
- Güç kablosu fişi düzgün kablolanmış ve topraklanmış bir elektrik prizine bağlanmalıdır.
- File ıslak ellerle dokunmayın, aksi halde kolayca elektrik çarpabilir.
- Monitörü sabit ve iyi havalandırılmış bir yere yerleştirin.
- Monitörü elektrikli radyatörler veya doğrudan güneş ışığı gibi ısı kaynaklarının yakınına yerleştirmeyin.
- Monitördeki delikler veya açıklıklar havalandırma içindir. Havalandırma deliklerini nesnelerle kapatmayın veya engellemeyin.
- Monitörü su, içecek veya her türlü sıvı yakınında kullanmayın. Aksi halde elektrik çarpabilir veya monitör hasar görebilir.
- Temizlemeden önce monitörün fişini elektrik prizinden çıkardığınızdan emin olun.
- Ekran yüzeyi kolayca çizilebileceğinden yüzeye sert veya keskin nesnelerle dokunmaktan kaçının.
- Ekranı silmek için kağıt havlu yerine yumuşak, tüy bırakmayan bir bez kullanın. Monitörü temizlemek için gerekirse bir cam temizleyici de kullanabilirsiniz. Ancak, temizleyiciyi kesinlikle doğrudan ekran üzerine püskürtmeyin.
- Monitör uzun süre kullanılmayacaksa güç kablosunun bağlantısını kesin.
- Monitörü kendiniz parçalarına ayırmaya veya onarmaya çalışmayın.

## İÇINDEKILER

| Safety Information                                  | 3  |
|-----------------------------------------------------|----|
| Regulatory Notices                                  | 3  |
| Güvenlik Önlemleri                                  | 10 |
| Giriş                                               | 12 |
| Ambalajı açma                                       | 12 |
| Paket İçeriği                                       | 14 |
| Ürüne Genel Bakış                                   | 15 |
| Başlarken                                           | 17 |
| Monitör Tabanını Takma                              | 17 |
| İzleme Açısını Ayarlama                             | 18 |
| Duvara Montaj Bağlantı Parçası Takma (İsteğe Bağlı) | 19 |
| Bağlantılar Yapma                                   | 20 |
| Cihazı Kullanma                                     | 21 |
| Gücü Açma/Kapatma                                   | 21 |
| Kullanıcı Rahatlığı Önerileri                       | 22 |
| Giriş Kaynağını Seçme                               | 23 |
| İŞLEMLER                                            | 24 |
| Hızlı Menü                                          | 24 |
| Cihaz Ayarlarını Yapılandırma                       | 29 |
| EKLER                                               |    |
| Teknik Özellikler                                   |    |
| Desteklenen Zamanlama Listesi                       |    |
| Sorun Giderme                                       | 40 |
| Temel Bakım                                         | 41 |
| USB Şarjıyla İlgili Notlar                          | 41 |
| GIGABYTE Servis Bilgileri                           | 41 |

## GİRİŞ

## Ambalajı açma

- 1. Ambalaj kutusunun üst kapağını açın. Sonra iç kapakta takılı ambalajı açma etiketine bakın.
- 2. Kutunun doğru yönde olduğundan emin olun, kutuyu dikkatle sabit bir yüzey üzerine koyun.

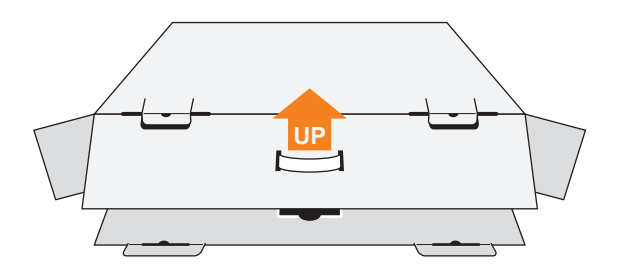

3. İç kapağı açın.

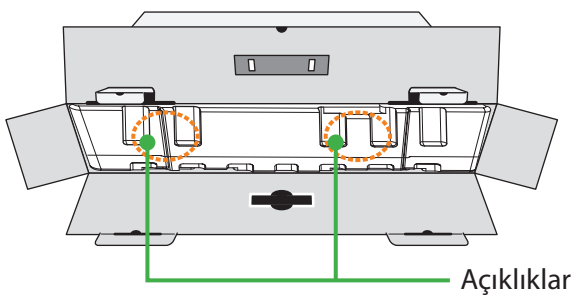

4. Kutudan çıkarmak için EPS köpük tertibatından (açıklıklardan)tutun.

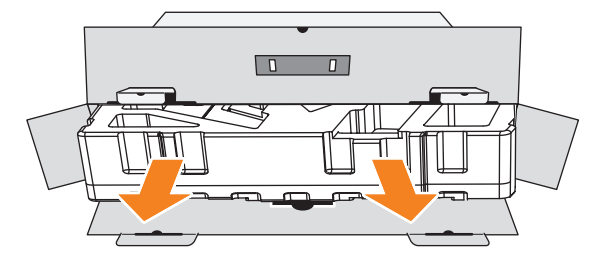

5. Üst EPS köpükten öğeleri çıkarın.

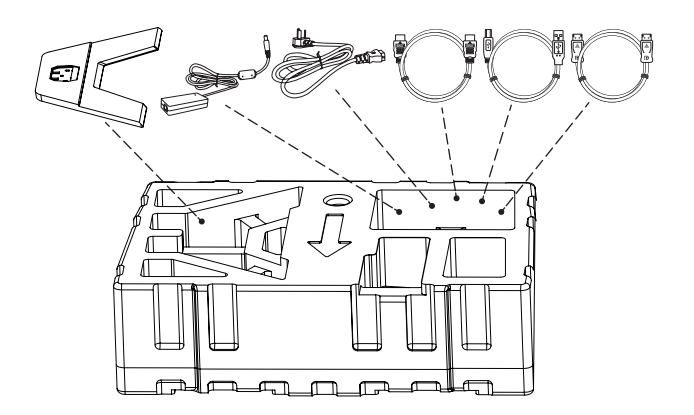

6. Üst EPS köpüğü çıkarın. Sonra monitörü alt EPS köpükten çıkarabilirsiniz.

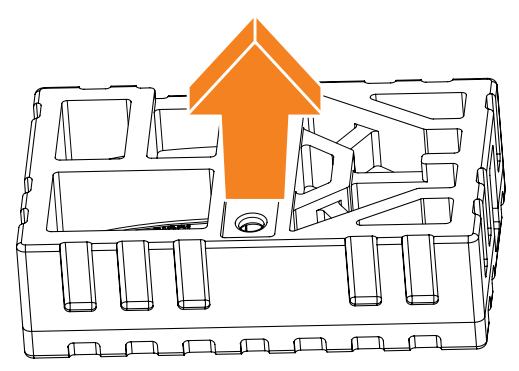

## Paket İçeriği

Aşağıdaki öğeler ambalaj kutunuzla gelir. Bunlardan herhangi biri eksikse lütfen yerel bayinize başvurun.

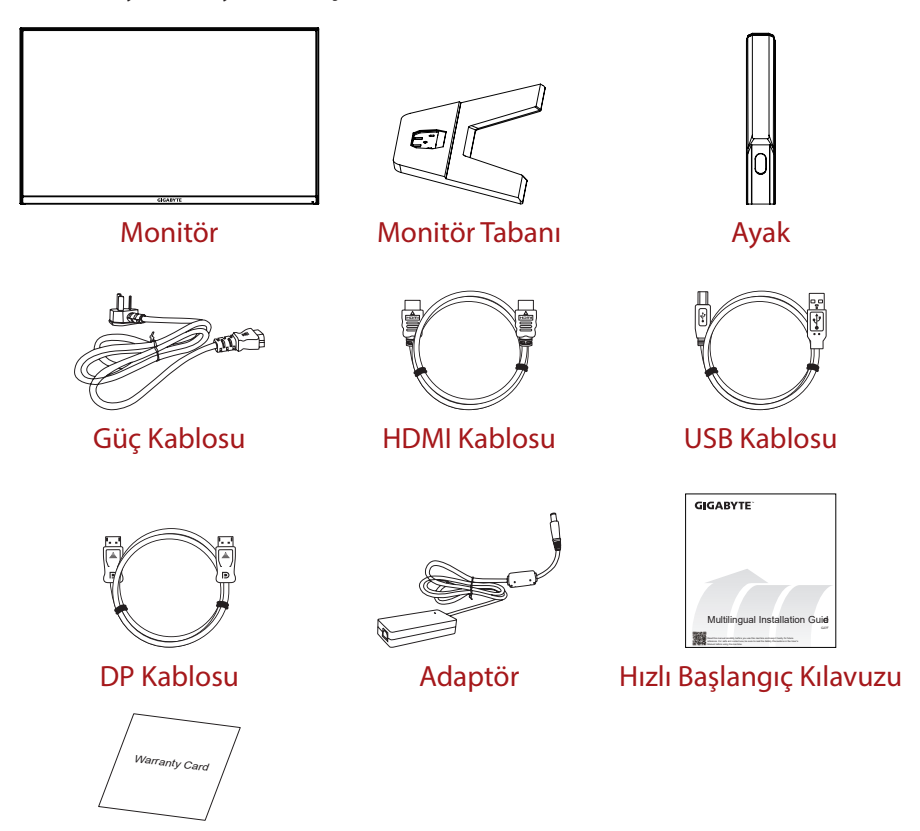

Garanti Kartı

**Not:** Monitörü daha sonra nakliye etmek için lütfen ambalaj kutusunu ve ambalaj malzemelerini saklayın.

## Ürüne Genel Bakış

### Önden Görünüm

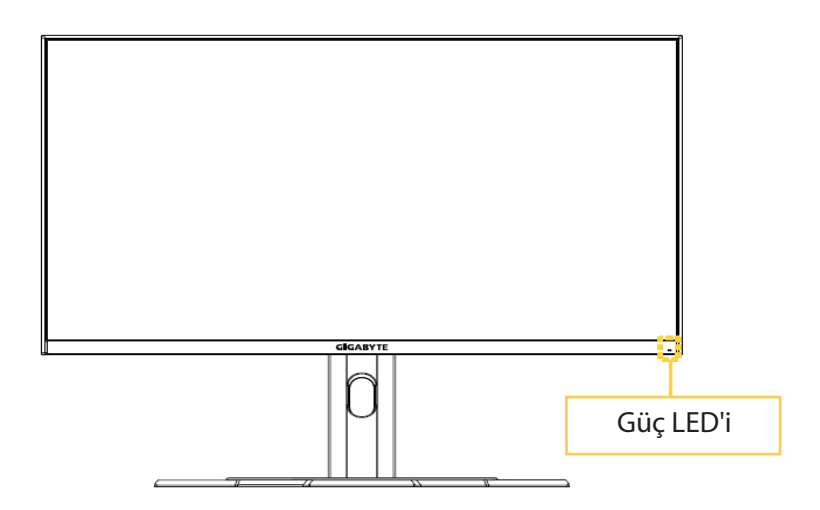

#### Arkadan Görünüm

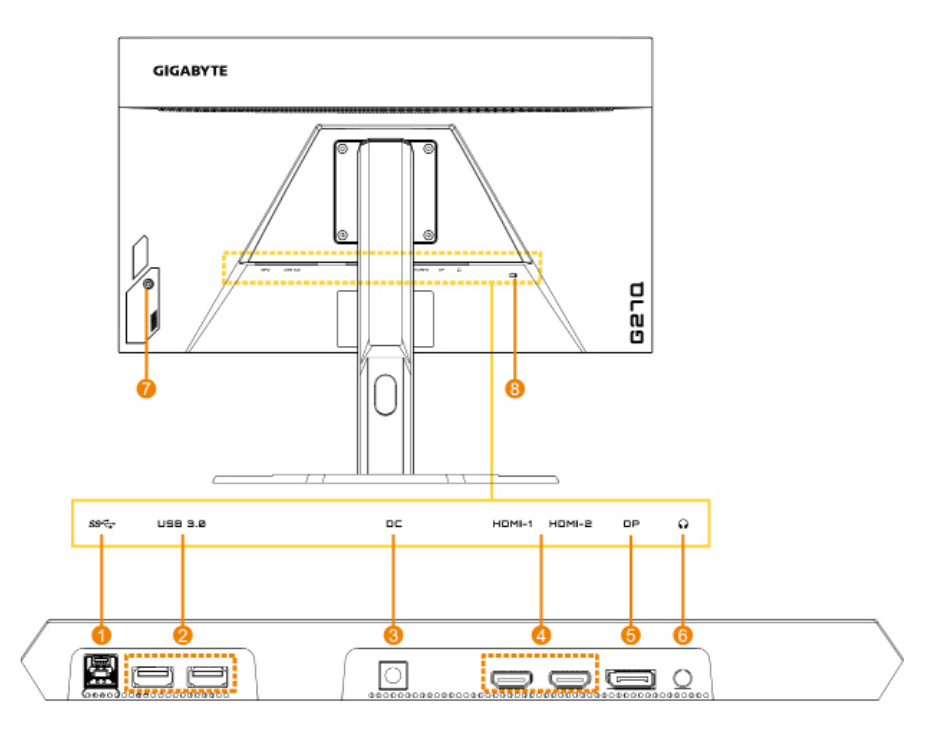

- 1. USB yukarı akış bağlantı noktası
- 2. USB 3.0 bağlantı noktaları (x2)
- 3. DC IN jakı
- 4. HDMI bağlantı noktaları (x2)
- 5. DisplayPort
- 6. Kulaklık girişi
- 7. Kontrol düğmesi
- 8. Kensington kilidi

## BAŞLARKEN

## Monitör Tabanını Takma

- 1. Monitörü, ekran aşağı bakacak şekilde alt EPS köpüğün üzerine yerleştirin ve destek kolundaki üst EPS köpüğünü çıkarın.
- 2. Monitör tabanını ayağın altındaki iki kılavuz pimiyle hizalayın. Sonra tabanı ayağa takın.

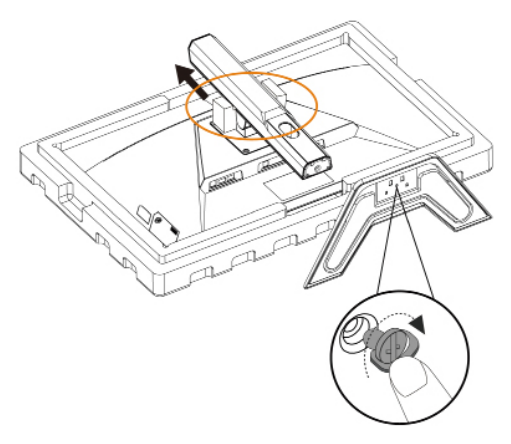

 Monitörü dik konuma kaldırın ve bir masa üzerine yerleştirin. Monitörün yüksekliği, şekilde gösterilen öğe 1 ve öğe 2 çıkarıldıktan sonra ayarlanabilir.

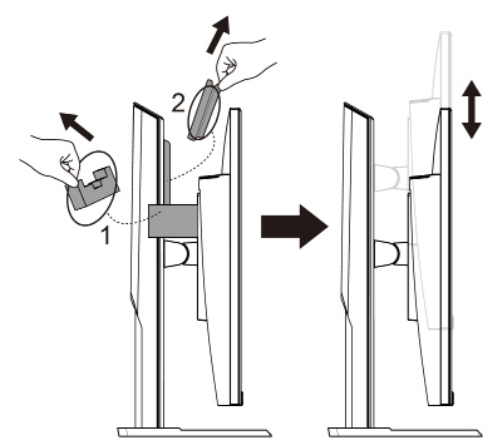

## İzleme Açısını Ayarlama

**Not:** Ayarlamayı yaparken monitör tabanını ekran devrilmeyecek şekilde tutun.

#### Eğme Açısını Ayarlama

Ekranı istenen izleme açısına ileri veya geri eğin (-5° ila 20°).

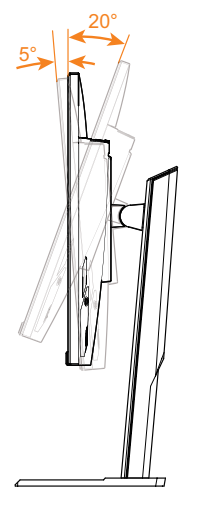

#### Ekran Yönünü Ayarlama

Ekranı maksimum yüksekliğe (130mm) kaldırın.

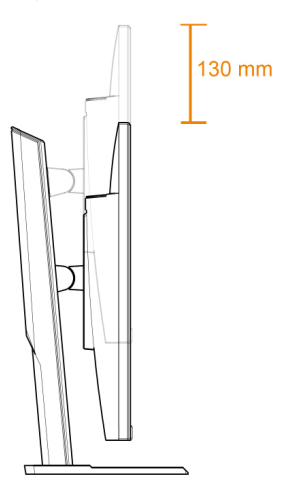

## Duvara Montaj Bağlantı Parçası Takma (İsteğe Bağlı)

Yalnızca üreticinin önerdiği 100 x 100 mm duvar montajı kiti kullanın.

- 1. Monitörü ekranı aşağı bakacak şekilde alt EPS köpüğün üzerine yerleştirin.
- 2. Standı monitörden ayırmak için kilitleme klipslerini içeri doğru itin.

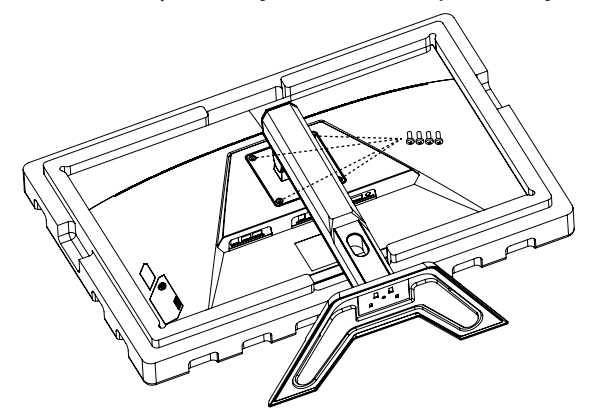

 Montaj bağlantı parçasını monitörün arkasındaki montaj deliklerine takın. Sonra bağlantı parçasını yerine sabitlemek için vidaları kullanın.

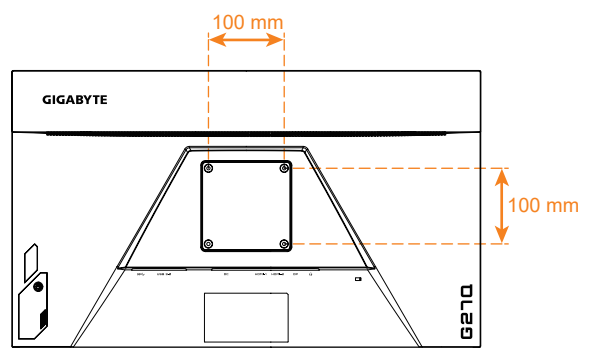

Not: Monitörü duvara monte etmek için duvara montaj bağlantı parçası kitinde bulunan kurulum kılavuzuna bakın.

> Monitör kafası duvara, döner braketlere veya diğer braketlere monte edilebilir. Bu monitör, VESA endüstriyel standardına uygun 100 mm montaj deliklerini destekler. Monitöre herhangi bir üçüncü taraf çözümü monte etmek için, 0,7 mm aralık ve 10 mm uzunluğunda dört φ4 mm vida gereklidir. Daha uzun bir vida kullanılırsa, monitör zarar görebilir. Üretici tarafından sağlanan braketin VESA standardına uygun olup olmadığını ve monitör gövdesini destekleyip destekleyemediğini kontrol edin. En iyi performansı elde etmek için lütfen monitöre bağlı güç kablosunu ve video kablosunu kullanın.

#### Bağlantılar Yapma

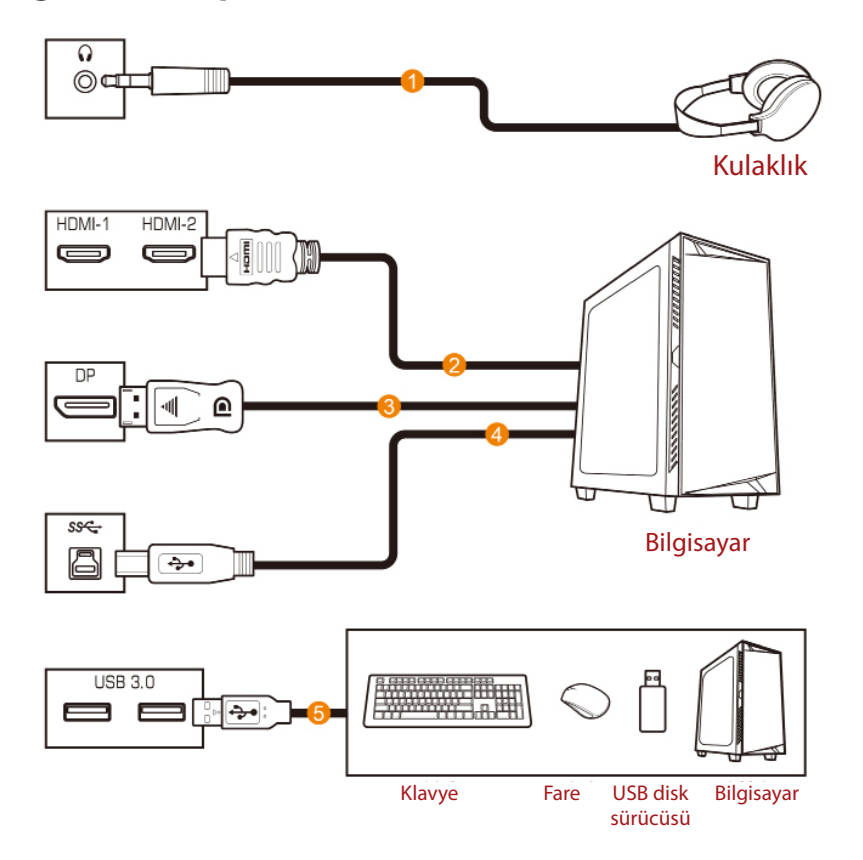

- 1 Kulaklık kablosu
- 2 HDMI kablosu
- 3 DisplayPort kablosu
- 4 USB (A-Erkek B-Erkek) kablosu
- 5 USB kablosu

## **CİHAZI KULLANMA**

## Gücü Açma/Kapatma

## Gücü Açma

- 1. Güç kablosunun bir ucunu adaptöre ve adaptörün çıkış kablosunu monitörün DC IN jakına bağlayın.
- 2. Güç kablosunun diğer ucunu bir elektrik prizine takın.
- Monitörü açmak için Control (Kontrol) düğmesine basın. Güç LED'i monitörün kullanıma hazır olduğunu gösterecek şekilde beyaz yanacaktır.

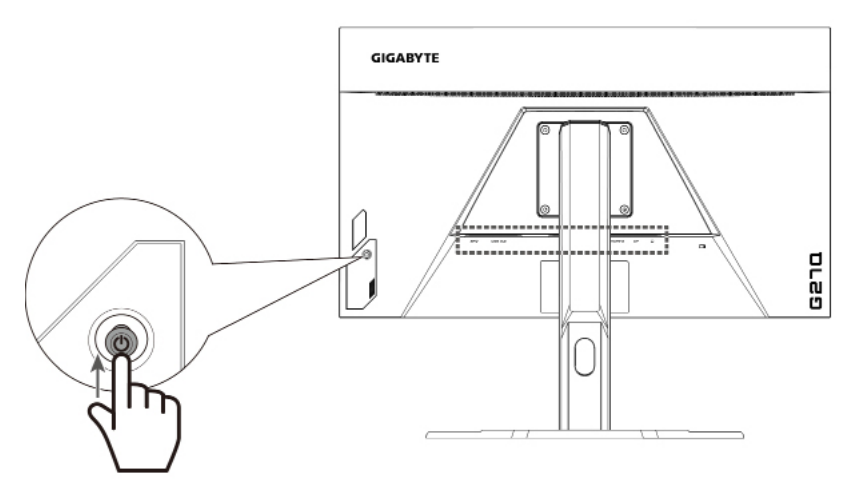

#### Gücü Kapatma

Monitörü kapatmak için **Control (Kontrol)** düğmesine 2 saniye kadar basın.

**Not:** Ekranda Main (Ana) menü göründüğünde, **Control (Kontrol)** düğmesini aşağı () hareket ettirerek de monitörü kapatabilirsiniz. Bkz. sayfa 25.

## Kullanıcı Rahatlığı Önerileri

Aşağıda monitörünüzü rahat izleme hakkında bazı ipuçları bulunmaktadır:

- Monitörler için optimum izleme mesafeleri yaklaşık 510 mm ila 760 mm (20" ila 30") arasında değişir.
- Genel bir kural, rahat oturduğunuzda monitörü ekranın üstü göz hizanızda veya biraz altında olacak şekilde yerleştirmektir.
- Gerçekleştirmekte olduğunuz işin türü için yeterli ışık kullanın.
- Yarım saatte bir düzenli ve sık molalar verin (en az 10 dakika).
- Düzenli olarak monitör ekranınızdan öteye baktığınızdan ve molalar sırasında en az 20 saniye uzak bir nesneye odaklandığınızdan emin olun.
- Göz egzersizi göz yorgunluğunu azaltmaya yardımcı olabilir. Bu egzersizleri sık sık tekrarlayın: (1) yukarı ve aşağı bakın (2) yavaşça gözlerinizi kaydırın (3) gözlerinizi çapraz hareket ettirin.

### Giriş Kaynağını Seçme

- Control (Kontrol) düğmesini sağa (<>>>) hareket ettirerek Input (Giriş) menüsüne girin.
- Control (Kontrol) düğmesini yukarı/aşağı hareket ettirerek (
   ) istenen giriş kaynağını seçin. Sonra onaylamak için Control (Kontrol) düğmesine basın.

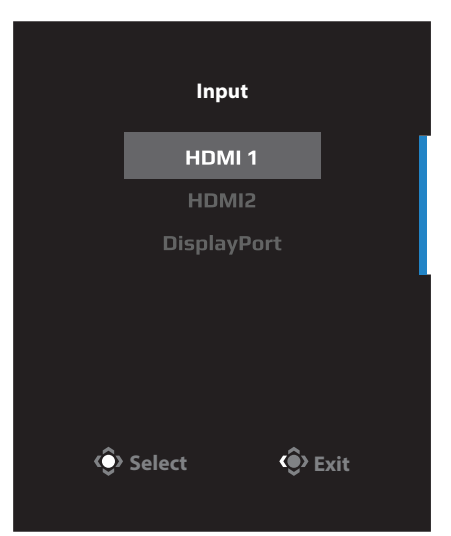

## İŞLEMLER

## Hızlı Menü

### Kısayol Tuşu

Varsayılan olarak Control (Kontrol) düğmesi belirli işlevlerle atanmıştır.

**Not:** Önceden ayarlanan kısayol tuşu işlevini değiştirmek için sayfa 34 içindeki "Quick Switch (Hızlı Anahtar)" bölümüne bakın.

Kısayol tuşu işlevine erişmek için şunu yapın:

 Black Equalizer (Siyah Dengeleyici) menüsüne girmek için Control (Kontrol) düğmesini yukarı (()) hareket ettirin.

#### **Control (Kontrol)**

düğmesini yukarı/aşağı (()) hareket ettirerek ayarı düzenleyin ve onaylamak için Control (Kontrol) düğmesine basın.

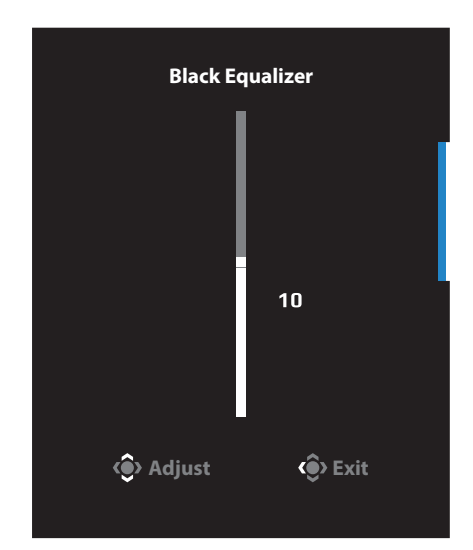

 Picture Mode (Resim Modu) menüsüne girmek için Control (Kontrol) düğmesini aşağı (<) hareket ettirin.</li>

Control (Kontrol) düğmesini yukarı/aşağı () hareket ettirerek istenen seçeneği seçin ve onaylamak için Control (Kontrol) düğmesine basın.

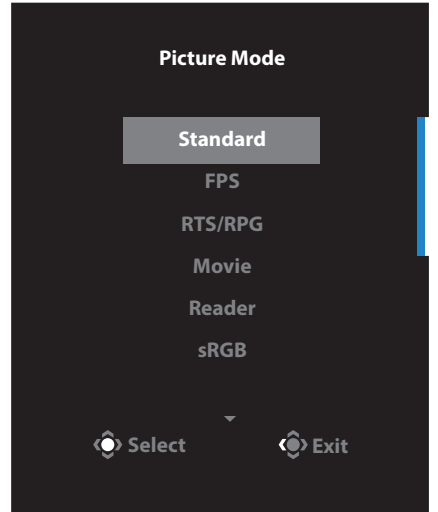

 Volume (Ses Düzeyi) menüsüne girmek için Control (Kontrol) düğmesini sola (
 hareket ettirin.

#### **Control (Kontrol)**

düğmesini yukarı/aşağı () hareket ettirerek kulaklık ses düzeyini ayarlayın ve onaylamak için **Control (Kontrol)** düğmesine basın.

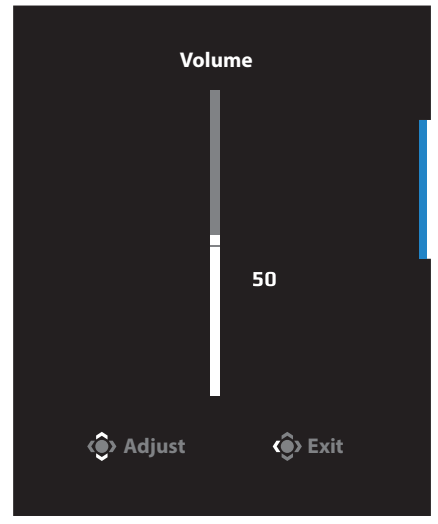

 Control (Kontrol) düğmesini sağa () hareket ettirerek Input (Giriş) menüsüne girin. "Giriş Kaynağını Seçme" bölümüne bakın.

Not: Menüyü kapatmak için Control (Kontrol) düğmesini sola () hareket ettirin.

## İşlev Tuşu Kılavuzu

Main (Ana) menüsünü görüntülemek için **Control (Kontrol)** düğmesine basın.

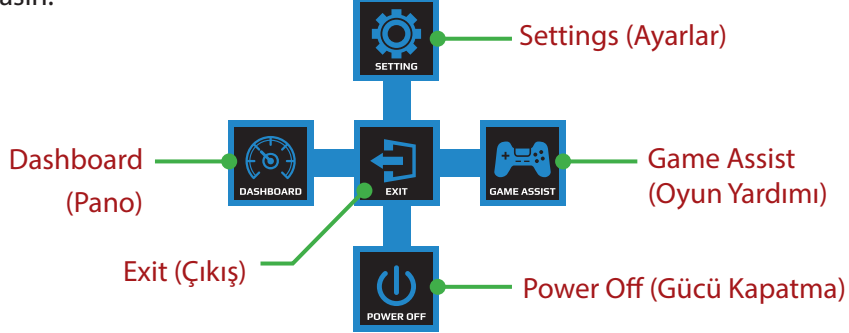

Sonra istenen işlevi seçmek ve ilgili ayarları yapılandırmak için **Control** (Kontrol) düğmesini kullanın.

#### <u>Pano</u>

Ekranda Main (Ana) menüsü göründüğünde, Dashboard (Pano) menüsüne girmek için **Control (Kontrol)** düğmesini sola ( ) taşıyın.

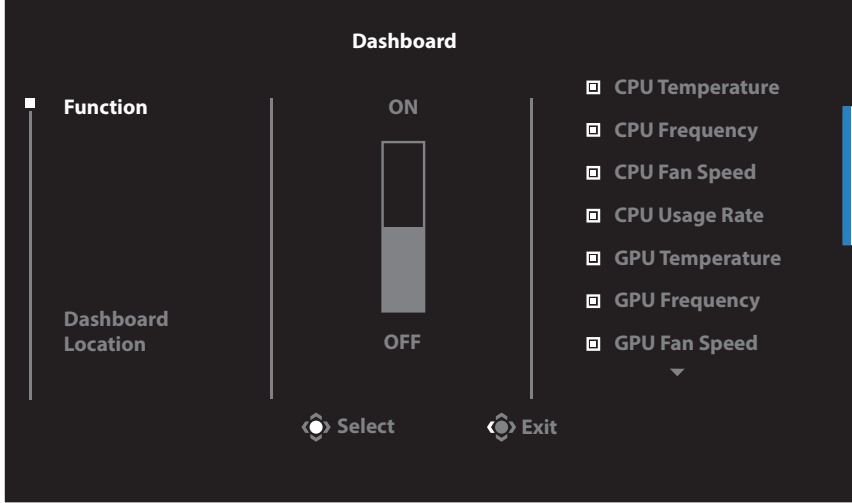

- Function (İşlev): İşlevi etkinleştirin/devre dışı bırakın.
   Etkinleştirildiğinde, ekranda gösterilmesini istediğiniz seçenekleri seçebilirsiniz.
- Dashboard Location (Pano Konumu): Ekranda gösterilecek pano bilgilerinin konumu belirtin.

Pano yapılandırması tamamlandığında USB bağlantı noktası yoluyla sistem verilerini SOC'ye aktaracaktır ve ekranda seçili işlevlerin değerini görüntüleyecektir.

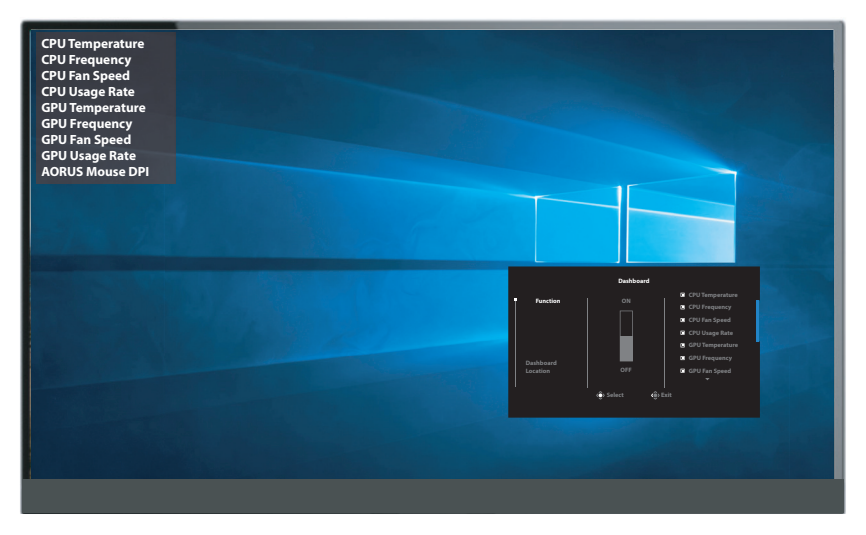

**Not:** USB kablosunun monitörün USB yukarı akış bağlantı noktasına ve bilgisayarınızın USB bağlantı noktasına düzgün bağlandığından emin olun.

#### Game Assist (Oyun Yardımı)

Ana menü ekranda belirdiğinde, **Control (Kontrol)** düğmesini sağa taşıyarak (()) Game Assist (Oyun Yardımı) menüsüne girin.

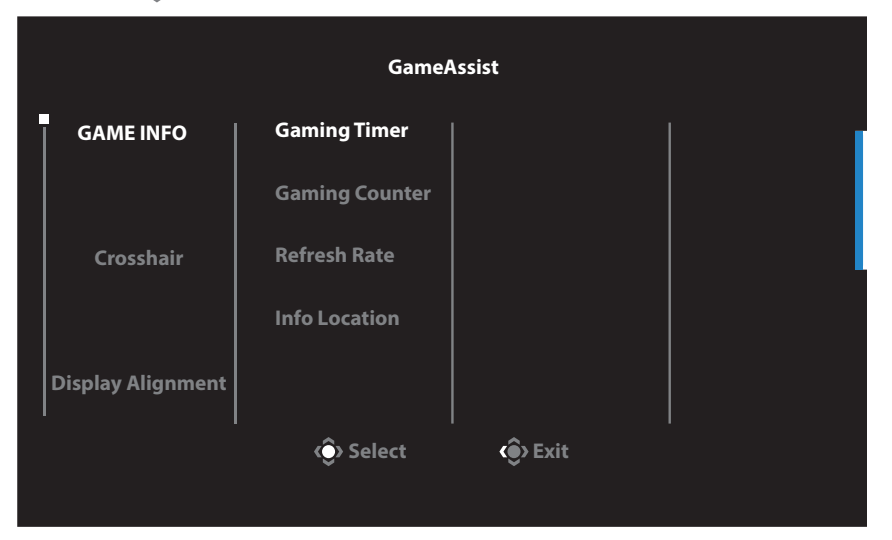

- **Game Info (Oyun Bilgisi):** FPS (Birinci Şahıs Nişancı) oyunla ilgili ayarları yapılandırın.
  - Geri sayım zamanlayıcı modunu seçmek için Gaming Timer (Oyun Zamanlayıcısı) öğesini seçin. Bu işlevi devre dışı bırakmak için ayarı OFF (KAPALI) durumuna getirin.
  - √ Oyun sayacını veya gerçek zamanlı yenileme hızı ayarını etkinleştirmek/devre dışı bırakmak için Gaming Counter (Oyun Sayacı) veya Refresh Rate (Yenileme Hızı) öğesini seçin.
  - √ Ekranda görüntülenecek bilgilerin konumunu belirtmek için Info Location (Bilgi Konumu) öğesini seçin.

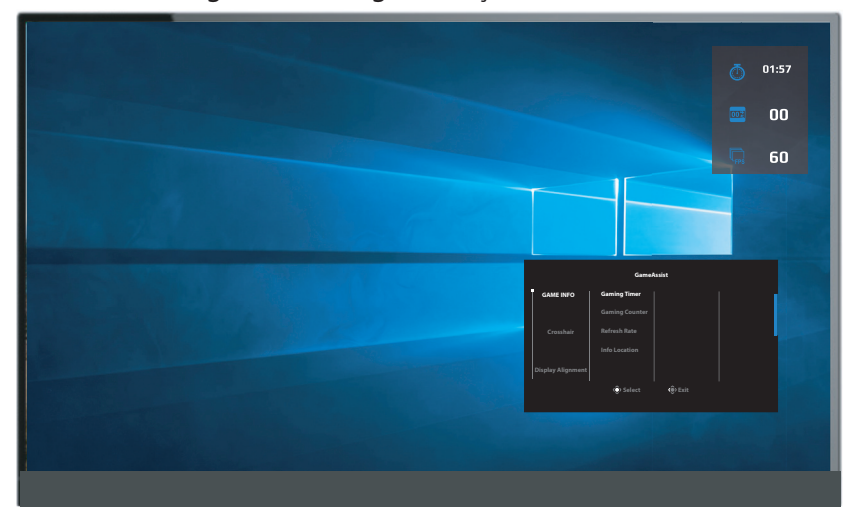

- Crosshair (Artı İşareti): Oyun ortamına uygun istediğiniz artı işareti türünü seçin. Nişan almayı kolaylaştıracaktır.
- Display Alignment (Hizalamayı Görüntüle): İşlev etkinleştirildiğinde birden fazla monitörü mükemmel bir şekilde hizalamanız için kullanışlı bir araç sağlayarak ekranın dört tarafında hizalama çizgilerini görüntüler.

## Cihaz Ayarlarını Yapılandırma

Ekranda Main (Ana) menü göründüğünde, Settings (Ayarlar) menüsüne girmek için **Control (Kontrol)** düğmesini yukarı hareket ettirin (

**Not:** Menüde dolaşmak ve ayarlamalar yapmak için **Control (Kontrol)** düğmesini kullanın.

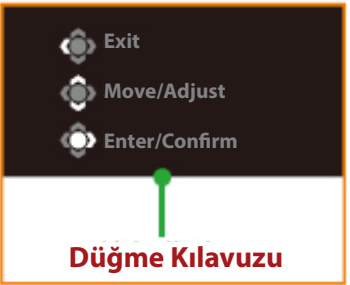

### Oyun

Oyunla ilgili ayarları yapılandırın.

| Resolution Black Equalize<br>2560x1440 10 | er Aim Stabilizer<br>OFF | Overdrive<br>Balance | Refresh Rate<br>60Hz | FreeSync<br>ON   |
|-------------------------------------------|--------------------------|----------------------|----------------------|------------------|
|                                           |                          |                      | Pictu                | re Mode Standard |
| Gaming                                    |                          | ON                   |                      |                  |
|                                           | Black Equalizer          | OFF                  |                      |                  |
|                                           | Super Resolution         |                      |                      |                  |
|                                           | Display Mode             |                      |                      |                  |
|                                           | Overdrive                |                      |                      |                  |
|                                           | FreeSync Premium         |                      |                      |                  |
|                                           |                          |                      | Ŵ                    | Exit             |
|                                           |                          |                      | ©                    | Move/Adjust      |
| GIGABYTE                                  |                          |                      | ٢                    | Enter/Confirm    |

| Öğe                 | Açıklama                                                                                             |
|---------------------|----------------------------------------------------------------------------------------------------|
| Aim Stabilizer (Ni- | Bu işlev etkinleştirildiğinde hızlı hareket eden oyun-<br>larda hareket bulanıklaştırmaşını azaltır. |
| şan Sabitieyici)    | <b>Not:</b> Bu işlev şu koşullarda kullanılamaz:                                                     |
|                     | - Frekans ayarı 100 Hz'den azken.                                                                    |
|                     | - FreeSync Premium işlevi etkinleştirildiğinde.                                                      |

| Öğe                                    | Açıklama                                                                                                    |
|----------------------------------------|----------------------------------------------------------------------------------------------------|
| Black Equalizer<br>(Siyah Dengeleyici) | Siyah alanların parlaklığını ayarlayın.                                                                                                    |
| Super Resolution<br>(Süper Çözünürlük) | Düşük çözünürlüklü görüntüleri keskinleştirin.                                                                                                    |
| Display Mode                           | Ekranın en/boy oranını seçin.                                                                                                    |
| (Görüntüleme<br>Modu)                  | <ul> <li>Full (Tam): Giriş görüntüsünü ekranı dolduracak<br/>şekilde ölçekleyin. 16:9 en/boy oranındaki gö-<br/>rüntüler için idealdır.</li> </ul> |
|                                        | <ul> <li>Aspect (En/Boy): Giriş görüntüsünü ekranda<br/>mümkün olduğunca geometrik bozulma dol-<br/>gusu olmadan görüntüleyin.</li> </ul>          |
| Overdrive<br>(Yüksek hız)              | LCD monitörün yanıt süresini iyileştirin.                                                                                                    |
| FreeSync Premium                       | Bu işlev etkinken, oyun oynarken ekran gecikme-<br>sini ve kopmaları ortadan kaldırır.                                                             |
|                                        | Not: Bu işlev şu koşullarda kullanılamaz:                                                                                                    |
|                                        | DisplayPort sürümünü 1.1 olarak ayarlayın.                                                                                                    |

## Picture (Resim)

#### Görüntüyle ilgili ayarları yapılandırın.

| Resolution<br>2560x1440 | Brightness<br>85 | Contrast<br>50 | Sharpness<br>5 | Gamma<br>Gamma 3 | Color Te         | mp. Normal |
|-------------------------|------------------|----------------|----------------|------------------|------------------|------------|
|                         |                  |                |                |                  | Picture Mode     | Standard   |
| Gaming                  | St               | andard         | Brightness     |                  |                  |            |
| Picture                 |                  |                | Contrast Rati  | o                |                  |            |
| Display                 |                  |                | Color Vibrand  | e                |                  |            |
| System                  |                  |                | Sharpness      |                  |                  |            |
| Languag                 |                  |                | Gamma          |                  |                  |            |
| Save Set                |                  |                | Color Temper   | ature            |                  |            |
| Reset all               |                  |                | Low Blue Ligi  | nt               | 🔹 Exit           |            |
|                         |                  | -              |                | _                | <li>Move/Ad</li> | just       |
| GIGABYTE                |                  |                |                |                  | Enter/Co         | nfirm      |

Önceden ayarlanan resim modlarından birini seçin.

- Standard (Standart): Belgeleri düzenlemek veya web sitelerine göz atmak içindir.
- FPS: FPS (Birinci Şahıs Nişancı) oyunlarını oynamak içindir.
- RTS/RPG: RTS (Gerçek Zamanlı Strateji) veya RPG (Rol Üstlenme Oyunu) oyunlarını oynamak içindir.
- Movie (Film): Film izlemek içindir.
- Reader (Okuyucu): Belgeleri görüntülemek içindir.
- sRGB: Fotoğraf ve grafikleri bilgisayarda görüntülemek içindir.
- Custom 1 (Özel 1): Özelleştirilmiş resim modu ayarlarıdır.
- Custom 2 (Özel 1): Özelleştirilmiş resim modu ayarlarıdır.
- Custom 3 (Özel 1): Özelleştirilmiş resim modu ayarlarıdır.

Sonra, aşağıdaki görüntü ayarlarını yapılandırabilirsiniz.

| Öğe                 | Açıklama                                    |
|---------------------|---------------------------------------------|
| Brightness          | Görüntünün parlaklığını ayarlayın.          |
| (Parlaklık)         |                                             |
| Contrast (Kontrast) | Görüntünün kontrastını ayarlayın.           |
| Color Vibrance      | Daha donuk renklerin yoğunluğunu ayarlayın. |
| (Renk Canlılığı)    |                                             |
| Sharpness (Netlik)  | Görüntünün netliğini ayarlayın.             |

| Öğe                | Açıklama                                                                                                    |
|--------------------|----------------------------------------------------------------------------------------------------|
| Gamma (Gama)       | Orta aydınlatma düzeyini ayarlayın.                                                                                                    |
| Color Temperature  | Renk sıcaklığını seçin.                                                                                                    |
| (Renk Sıcaklığı)   | <b>Not:</b> Kırmızı (R), yeşil (G) veya mavi (B) düzeyini<br>tercihinize göre ayarlayarak renk sıcaklığını özel-<br>leştirmek için User Define (Kullanıcı Tanımı) öğesi-<br>ni seçin. |
| Low Blue Light     | Ekrandan gelen mavi ışık miktarını azaltmak için-                                                                                                    |
| (Düşük Mavi Işık)  | dir.                                                                                                    |
|                    | <ul> <li>Level 0 (Düzey 0): Değişiklik yoktur.</li> <li>Level 1~10 (Düzey 1~10): Düzey ne kadar yüksek olursa, mavi ışık o kadar çok azaltılacaktır.</li> </ul>                       |
|                    | Not: Bu, normal renk sıcaklığında normal gö-<br>rüntü modunda Düşük Mavi Işık Seviyesi<br>10'dur. TUV Düşük Mavi Işık Onayıyla<br>uyumludur.                                          |
| Dynamic Contrast   | Optimum kontrasta erişmek için görüntünün siyah                                                                                                    |
| (Dinamik Kontrast) | düzeyini ayarlayın.                                                                                                    |
| Senseye Demo       | Ekranı ikiye bölün (2 pencere).                                                                                                    |
| (Senseye Demosu)   | Varsayılan ayarlarıyla seçili modun görüntüsü sol                                                                                                    |
|                    | pencerede görünecek ve yeni ayarlarla ayarlanan                                                                                                    |
|                    | görüntü sağ pencerede görünecektir.                                                                                                    |
| Reset Picture      | Tüm Picture (Resim) ayarlarını varsayılan ayarlara                                                                                                    |
| (Resmi Sıfırla)    | sıfırlayın.                                                                                                    |

## Display (Ekran)

Ekranla ilgili ayarları yapılandırın.

| Resolution<br>2560x1440 | Brightness<br>85 | Contrast<br>50 | Sharpness<br>5 | Gamma<br>Gamma 3 | Color Temp. No | rmal  |
|-------------------------|------------------|----------------|----------------|------------------|----------------|-------|
|                         |                  |                |                | Pict             | ure Mode Stan  | ndard |
| Gaming                  |                  |                | HDMI 1         |                  |                |       |
| Picture                 |                  |                | HDMI 2         |                  |                |       |
| Display                 |                  |                | DisplayPort    |                  |                |       |
| System                  |                  |                |                |                  |                |       |
| Languag                 |                  |                |                |                  |                |       |
| Save Sett               |                  |                |                |                  |                |       |
| Reset all               |                  |                |                |                  | )> Exit        |       |
|                         |                  |                |                |                  | > Move/Adjust  |       |
| GIGABYTE                |                  |                |                | (                | Enter/Confirm  |       |

| Öğe                                 | Açıklama                                                                           |
|-------------------------------------|------------------------------------------------------------------------------------|
| Input (Giriş)                       | Giriş kaynağını seçin.                                                             |
| HDMI RGB PC Ran-<br>ge (HDMI RGB PC | Uygun bir RGB aralığı ayarı seçin veya monitörün otomatik algılamasına izin verin. |
| Aralığı)                            | <b>Not:</b> Bu seçenek yalnızca HDMI girişi için kullanıla-<br>bilir.              |
| Overscan                            | Bu işlev etkinleştirildiğinde görüntünün en dıştaki                                |
| (Aşırı Tarama)                      | kenarlarını gizlemek için giriş görüntüsünü biraz<br>büyütür.                      |
|                                     | <b>Not:</b> Bu seçenek yalnızca HDMI girişi için kullanıla-<br>bilir.              |

## System (Sistem)

#### Sistemle ilgili ayarları yapılandırın.

| Resolution<br>2560x1440 | Brightness<br>85 | Contrast<br>50 | Sharpness<br>5 | Gamma<br>Gamma 3 | Color Te  | mp. Normal |
|-------------------------|------------------|----------------|----------------|------------------|-----------|------------|
|                         |                  |                |                | Pictu            | ure Mode  | Standard   |
| Gaming                  | Au               | dio            |                |                  |           |            |
| Picture                 |                  |                |                |                  |           |            |
| Display                 |                  |                |                |                  |           |            |
| System                  |                  |                |                |                  |           |            |
| Language                |                  |                |                |                  |           |            |
| Save Sett               |                  |                |                |                  |           |            |
| Reset all               |                  |                |                |                  | > Exit    |            |
|                         |                  |                |                | @                | > Move/Ad | just       |
| GIGABYTE                |                  |                |                | Ĉ                | Enter/Co  | nfirm      |

| Öğe            | Açıklama                                                                                                    |  |  |
|----------------|----------------------------------------------------------------------------------------------------|--|--|
| Audio (Ses)    | Ses ayarlarını yapılandırın.                                                                                                    |  |  |
|                | Volume (Ses düzeyi): Ses düzeyini ayarlayın.                                                                                                    |  |  |
|                | <ul> <li>Mute (Sessiz): Sessiz işlevini etkinleştirin/devre<br/>dışı bırakın.</li> </ul>                                                                                        |  |  |
| OSD Settings   | Ekran (OSD) menüsüyle ilgili ayarları yapılandırın.                                                                                                    |  |  |
| (OSD Ayarları) | <ul> <li>Display Time (Görüntüleme Süresi): OSD<br/>menüsünün ekranda açık kalma süresi<br/>uzunluğunu ayarlayın.</li> </ul>                                                    |  |  |
|                | <ul> <li>OSD Transparency (OSD Saydamlığı): OSD<br/>menüsü saydamlığını ayarlayın.</li> </ul>                                                                                   |  |  |
|                | <ul> <li>OSD Lock (OSD Kilidi): Bu işlev<br/>etkinleştirildiğinde hiç OSD ayarlamasına izin<br/>verilmez.</li> <li>Not: OSD kilidi işlevini devre dışı bırakmak için</li> </ul> |  |  |
|                | <b>Control (Kontrol)</b> tuşuna basın. Mesaj ekranda<br>göründüğünde onaylamak için Yes (Evet) öğesini<br>seçin.                                                                |  |  |
|                | The button is locked                                                                                                    |  |  |
|                | Confirm to unlock<br>OSD.                                                                                                    |  |  |
|                | No <u>Yes</u>                                                                                                    |  |  |

| Öğe                               | Açıklama                                                                                                    |  |  |
|-----------------------------------|----------------------------------------------------------------------------------------------------|--|--|
| Quick Switch                      | Kısayol tuşlarına işlev atayın.                                                                                                    |  |  |
| (Hızlı Anahtar)                   | Kullanılabilir seçenekler: Aim Stabilizer (Nişan Sa-<br>bitleyici), Black Equalizer (Siyah Dengeleyici), Low<br>Blue Light (Düşük Mavi Işık), Volume (Ses Düzeyi),<br>Input (Giriş), Contrast (Kontrast), Brightness (Par-<br>laklık) ve Picture Mode (Resim Modu).                                                  |  |  |
|                                   | Kısa yolların varsayılan ayarı aşağıdaki gibidir:                                                                                                    |  |  |
|                                   | D Yukarı(🏟):Black Equalizer (Siyah Dengeleyici)                                                                                                    |  |  |
|                                   | D Aşağı(🌍):Picture Mode (Resim Modu)                                                                                                    |  |  |
|                                   | D Sağ(🌗):Input (Giriş)                                                                                                    |  |  |
|                                   | D Sol()):Volume (Ses Düzeyi)                                                                                                    |  |  |
| Other Settings<br>(Diğer Ayarlar) | <ul> <li>Resolution Notice (Çözünürlük Uyarısı): Bu işlev<br/>etkinleştirildiğinde, monitör başka bir giriş kay-<br/>nağına geçtiğinde önerilen çözünürlük mesajı<br/>ekranda görünecektir.</li> </ul>                                                                                                    |  |  |
|                                   | <ul> <li>Input Auto Switch (Giriş Otomatik Anahtarı): B<br/>işlev etkinleştirildiğinde, otomatik olarak kulla<br/>nılabilir bir giriş kaynağına geçer.</li> <li>Auto Power OFF (Otomatik Güç KAPAT): Bu işle<br/>etkinleştirildiğinde, belirli bir süre sonra moni-<br/>tör otomatik olarak kapanacaktır.</li> </ul> |  |  |
|                                   |                                                                                                    |  |  |
|                                   | <ul> <li>DisplayPort Ver. (DisplayPort Sürümü): Display-<br/>Port sürümünü 1.1 veya 1.2+HDR olarak ayarla-<br/>yın.</li> </ul>                                                                                                    |  |  |
|                                   | Not:                                                                                                    |  |  |
|                                   | <ul> <li>Grafik kartınızın desteklediği DisplayPort<br/>sürümüne göre bu seçeneği yapılandırdı-<br/>ğınızdan emin olun.</li> </ul>                                                                                                    |  |  |
|                                   | <ul> <li>FreeSync Premium işlevi etkinleştirildiğin-<br/>de DisplayPort sürümü 1.1 olarak ayarla-<br/>namaz.</li> </ul>                                                                                                    |  |  |

## Language (Dil)

#### Dil ile ilgili ayarlar

| Resolution<br>2560x1440 | Brightness<br>85 | Contrast<br>50 | Sharpness<br>5 | Gamma<br>Gamma 3 | Color Temp. Normal |
|-------------------------|------------------|----------------|----------------|------------------|--------------------|
|                         |                  |                |                | Pictu            | re Mode Standard   |
| Gaming                  |                  | nglish         |                |                  |                    |
| Picture                 |                  |                |                |                  |                    |
| Display                 |                  |                |                |                  |                    |
| System                  |                  |                |                |                  |                    |
| Languag                 | e F              |                |                |                  |                    |
| Save Sett               |                  |                |                |                  |                    |
| Reset all               |                  |                |                | ٢                | Exit               |
|                         |                  |                |                |                  | Move/Adjust        |
| GIGABYTE                |                  |                |                | Ô                | Enter/Confirm      |
| <b>*</b>                | -                |                |                |                  |                    |
| Oğe                     | A                | çıklama        |                |                  |                    |
| Language (              | Dil) O           | SD menünüz i   | çin kullanıla  | abilir bir dil s | eçin.              |

## Save Settings (Ayarları Kaydet)

Setting1 (Ayar1), Setting2 (Ayar2) veya Setting3 (Ayar3) için kişiselleştirilmiş OSD yapılandırmalarını ayarlayın.

| Resolution<br>2560x1440 | Brightness<br>85 | Contrast<br>50 | Sharpness<br>5 | Gamma<br>Gamma 3 | Color Temp. Normal |
|-------------------------|------------------|----------------|----------------|------------------|--------------------|
|                         |                  |                |                | Pictu            | re Mode Standard   |
| Gaming                  |                  |                | Save           |                  |                    |
| Picture                 |                  |                | Load           |                  |                    |
| Display                 |                  |                |                |                  |                    |
| System                  |                  |                |                |                  |                    |
| Languag                 |                  |                |                |                  |                    |
| Save Set                | tings            |                |                |                  |                    |
| Reset all               |                  |                |                | Ŵ                | Exit               |
|                         |                  |                |                |                  | Move/Adjust        |
| GIGABYTE                |                  |                |                | Ô                | Enter/Confirm      |

| Öğe           | Açıklama                           |
|---------------|------------------------------------|
| Save (Kaydet) | Özelleştirilmiş ayarları kaydedin. |
| Load (Yükle)  | Kaydedilmiş ayarları yükleyin.     |

#### Reset All (Tümünü Sıfırla)

Monitörü fabrika varsayılan ayarlarına geri yükleyin.

| Resolution<br>2560x1440 | Brightness<br>85 | Contrast<br>50 | Sharpness<br>5 | Gamma<br>Gamma 3 | Color Temp.   | Normal |
|-------------------------|------------------|----------------|----------------|------------------|---------------|--------|
|                         |                  |                |                | Pictu            | ire Mode St   | andard |
| Gaming                  |                  |                |                |                  |               |        |
| Picture                 |                  |                |                |                  |               |        |
| Display                 |                  |                |                |                  |               |        |
| System                  |                  |                |                |                  |               |        |
| Languag                 |                  |                |                |                  |               |        |
| Save Sett               |                  |                |                |                  |               |        |
| Reset all               |                  |                |                | ()               | > Exit        |        |
|                         |                  |                |                |                  | > Move/Adjust |        |
| GIGABYTE                |                  |                |                | ê                | Enter/Confir  | m      |

## **EKLER**

## Teknik Özellikler

| Öğe                                      | Teknik Özellikler                                                                                                    |
|------------------------------------------|----------------------------------------------------------------------------------------------------|
| Panel Boyutu                             | 27 inç                                                                                                    |
| En/Boy Oranı                             | 16:9                                                                                                    |
| Çözünürlük                               | 2560 x 1440                                                                                                    |
| Yenileme Hızı                            | 144Hz                                                                                                    |
| LED Ömrü                                 | 30000 saat (min.)                                                                                                    |
| Piksel Aralığı                           | 0,2331 x 0,2331                                                                                                    |
| Tepki Süresi                             | 1 ms (MPRT)                                                                                                    |
| Brightness (Parlaklık)                   | 350 nit (tipik) / 320 nit (min.)                                                                                                    |
| Kontrast Oranı                           | 1000:1 (tipik)                                                                                                    |
| Dinamik Kontrast Oranı                   | 12M:1 (tipik)                                                                                                    |
| Renk Derinliği                           | 16,7M                                                                                                    |
| Etkin Görüntüleme Alanı                  | 596,74 (Y) x 335,66 (D)                                                                                                    |
| İzleme Açısı                             | 178° (Y)/178° (D)                                                                                                    |
| Frekans                                  | 48~144Hz (oyun modu)                                                                                                    |
| Giriş/Çıkış Terminalleri                 | <ul> <li>2x HDMI 2.0</li> <li>2x USB 3.0 (aşağı yönlü)</li> <li>1x DP1.2</li> <li>1x Kulaklık</li> <li>1x USB yukarı</li> <li>1x USB yukarı</li> <li>xiş bağlantı noktalı çıkış: 5V/1.5A</li> </ul> |
| Güç Kaynağı/Giriş                        | AC100~240V@ 50/60Hz                                                                                                    |
| Güç Kaynağı/Model                        | Asian Power Devices Inc. NB-65B19                                                                                                    |
| Güç Tüketimleri                          | • ON (AÇIK): 60W (Maks.)                                                                                                    |
|                                          | <ul><li>Bekleme: 0,5 W</li><li>Kapalı: 0,3W</li></ul>                                                                                                    |
| Boyutlar (G x Y x D)                     | 619,04 x 518,88 x 202,97mm (stand ile)                                                                                                    |
| Ağırlık                                  | 6,776 ± 0,5 kg (Net)                                                                                                    |
| Çalıştırma şartları: sıcaklık<br>aralığı | 0°C - 40°C                                                                                                    |

Not: Teknik özellikler bildirim yapılmaksızın değiştirilebilir.

## Desteklenen Zamanlama Listesi

| Zamanlama Listesi | HDMI         | DP           |
|-------------------|--------------|--------------|
| 640x480@60Hz      |              |              |
| 640x480@75Hz      |              |              |
| 720x480@60Hz      | $\checkmark$ |              |
| 800x600@60Hz      | $\checkmark$ | $\checkmark$ |
| 800x600@75Hz      |              |              |
| 1024x768@60Hz     |              |              |
| 1024x768@75Hz     |              |              |
| 1280x720@60Hz     |              |              |
| 1280x720@120Hz    |              |              |
| 1920x1080@60Hz    | $\checkmark$ |              |
| 1920x1080@120Hz   | $\checkmark$ |              |
| 2560x1440@60Hz    | $\checkmark$ |              |
| 2560x1440@120Hz   |              |              |
| 2560x1440@144Hz   |              |              |

## Sorun Giderme

| Sorun                                | Olası Çözümler                                                                                                    |
|--------------------------------------|----------------------------------------------------------------------------------------------------|
| Güç yok                              | <ul> <li>Güç kablosunun güç kaynağına ve monitöre<br/>düzgün bağlandığından emin olun.</li> </ul>                            |
|                                      | <ul> <li>Kırılmadıklarından emin olmak için kabloyu ve<br/>fişi kontrol edin.</li> </ul>                                     |
|                                      | <ul> <li>Monitörün açık olduğundan emin olun.</li> </ul>                                                                     |
|                                      | <ul> <li>Adaptör LED'inin açık olduğundan emin olun.</li> </ul>                                                              |
| Ekranda hiç<br>görüntü<br>görünmüyor | <ul> <li>Monitörün ve bilgisayarın düzgün<br/>bağlandığından ve her iki cihazın da açık<br/>olduğundan emin olun.</li> </ul> |
|                                      | <ul> <li>Doğru giriş kaynağını seçtiğinizden emin olun.</li> <li>Bkz. sayfa 22 veya 32.</li> </ul>                           |
|                                      | <ul> <li>Brightness (Parlaklık) ve Contrast (Kontrast)<br/>ayarlarını yapın. Bkz Bkz. sayfa 30.</li> </ul>                   |
| Görüntü<br>tüm ekranı<br>doldurmuyor | <ul> <li>Farklı Display Mode (Görüntüleme Modu) (en/<br/>boy oranı) ayarı deneyin. Bkz. sayfa 29.</li> </ul>                 |
| Renkler bozuk                        | <ul> <li>Giriş sinyali kablosunun düzgün bağlandığından<br/>emin olun.</li> </ul>                                            |
|                                      | <ul> <li>Görüntüyle ilgili ayarları yapılandırın. "Picture<br/>(Resim)" bölümüne bakın.</li> </ul>                           |
| Ses yok veya ses<br>düzeyi düşük     | <ul> <li>Kulaklık kablosunun düzgün bağlandığından<br/>emin olun.</li> </ul>                                                 |
|                                      | <ul> <li>Ses düzeyini ayarlayın. Bkz. sayfa 24 veya 33.</li> </ul>                                                           |
|                                      | <ul> <li>Bilgisayarınızın sesle ilgili ayarlarını yapın.</li> </ul>                                                          |

**Not:** Sorun devam ederse daha fazla yardım için lütfen müşteri hizmetlerine başvurun.

## Temel Bakım

Ekran kirlendiğinde ekranı temizlemek için şunu yapın:

- Kalıntı tozları çıkarmak için ekranı yumuşak, tüy bırakmayan bir bezle silin.
- Temizleme sıvısını yumuşak bir bez üzerine püskürtün veya uygulayın. Sonra ekranı nemli bir bezle yavaşça silin.

#### Not:

- Bezin nemli, ancak ıslak olmadığından emin olun.
- Silerken ekrana aşırı güç uygulamaktan kaçının.
- Asidik veya aşındırıcı temizleyiciler ekrana zarar verebilir.

## USB Şarjıyla İlgili Notlar

Aşağıdaki cihazlar CDP modu BC 1.2 ile uyumlu değildir. Hub bir PC'ye bağlandığında, bu cihazlar USB kablosu kullanılarak şarj edilemezler.

| Satıcı  | Cihaz            | PID/VID           |
|---------|------------------|-------------------|
| Apple   | IPad             | PID_129A/VID_05AC |
| Samsung | Galaxy Tab2 10.1 | PID_6860/VID_04E8 |
| Samsung | GALAXY TabPro    | PID_6860/VID_04E8 |

## **GIGABYTE Servis Bilgileri**

Daha fazla servis bilgileri için lütfen GIGABYTE resmi web sitesini ziyaret edin:

https://www.gigabyte.com/